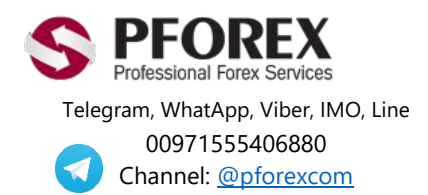

Website: <u>https://fa.pforex.com</u> Copy Right <u>PFOREX.COM</u> Facebook: <u>PFOREXFA</u>

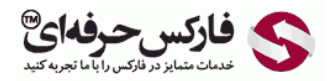

Email: <u>info@pforex.com</u> Skype: pforex.org No 00971555406880 & 00442032870800

## راهنمای افتتاح حساب بروکر FiboGroup

قبل از شروع به ثبت نام حتما فیلتر شکن را خاموش کنید و سپس بروی لینک زیر کلیک کنید

https://farsi.fibo-forex.org/?ref=IB\_Pforexorg

شکل 1 : لینک موجود در آدرس مرورگر را چک کنید که مطابق شکل زیر باشد

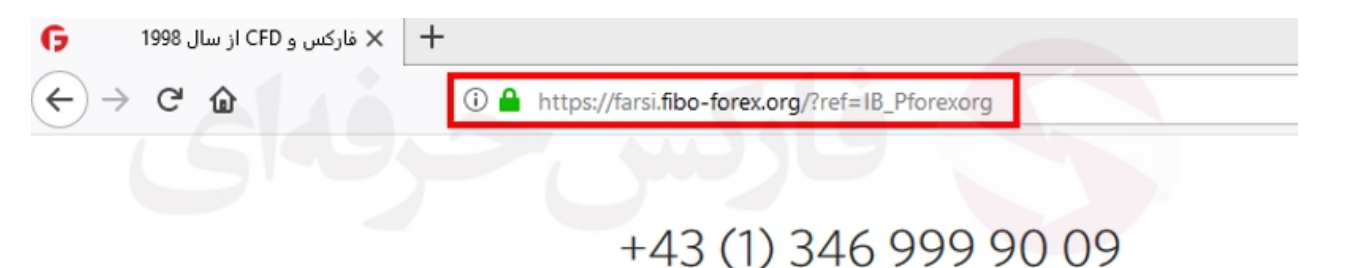

شکل 2 : در همین صفحه بروکر فیبوگروپ، افتتاح حساب معاملاتی را انتخاب کنید

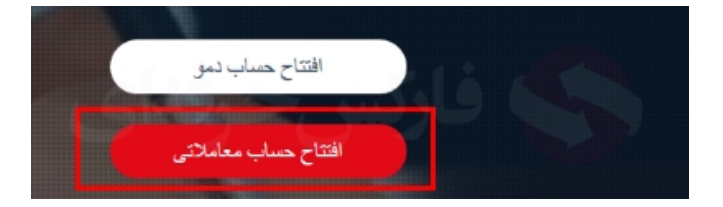

شكل 3 : اطلاعات مورد نياز در فرم ثبت نام اوليه بروكر فيبو گروپ را به زبان انگليسي وارد كنيد.

- نام
- نام خانوداگی
- آدرس ایمیل : حتما ایمیلی را وارد کنید که به آن دسترسی دارید تا بتوانید کد امنیتی دریافت کنید.
- شماره موبایل یا تلفن : ترجیحا شماره موبایل، در کادر کوچیک، کد کشور مثل 98 و در کادر بزرگ شماره موبایل بدون 0 وارد شود.

سپس بروی افتتاح حساب معاملاتی کلیک کنید.

افتتاح حساب معاملاتي

| ali                     | نام                                                                                      |
|-------------------------|------------------------------------------------------------------------------------------|
| mahmoudi                | نام خانوانگی                                                                             |
| breat any figures a sum | آدرس ایمیل                                                                               |
| + 98 9                  | کد کمّتیور<br>(بدون دوسلر در ابتدای آن)<br>متماره تلفن همر اه<br>(بدون صفر در ابتدای آن) |
| افتتاح حساب معاملاتي    |                                                                                          |

شكل 4 : ثبت نام اوليه فيبو گروپ با موفقيت انجام شد و براي شما ايميلي از فيبوگروپ ارسال مي شود.

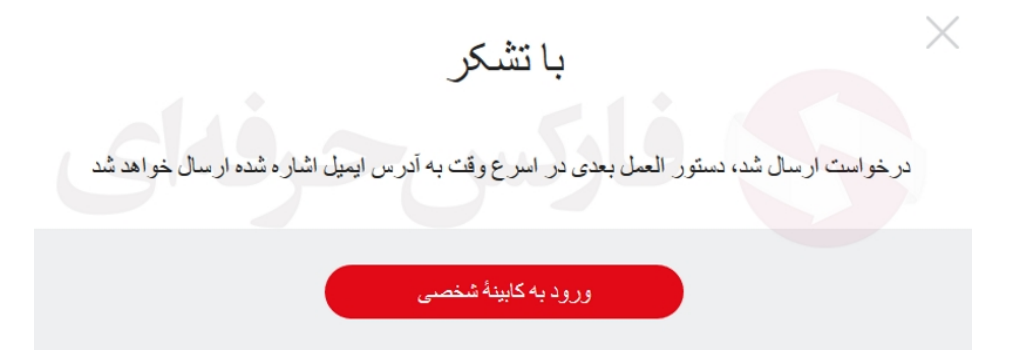

شکل 5 : نمونه ایمیل ارسالی از بروکر فیبوگروپ شامل نام کاربری و پسورد برای ورود به کابین شخصی.

جناب آقای/سرکار خانم FIBO Group با تجریهٔ 19 ساله فعالیت در حوزهٔ تجارت اینترنتی در بازارهای مالی! با تشکر از انتخاب شرکت FIBO Group با تجریهٔ 19 ساله فعالیت در حوزهٔ تجارت اینترنتی در بازارهای مالی! کابینهٔ تستمسی خود وارد شوید: نام کاربری: رمز عبور: OldWUSy و رمز عبور فوق الذکر صرفاً با قصد ورود با کابینهٔ تستمسی داده تده اند. یس از تکمیل مراحل ثبت نام در کابینهٔ تستمسی، متخصات دسترسی به بیلتورم معاملتی خدمت شما ارسال خواهند تد. شکل 6 : روی لینک ورود به کابینه شخصی که توسط ایمیل ارسال شده از طرف بروکر FIBO GROUP، کلیک کنید و با نام کاربری و رمز عبور وارد شوید و ایران ار از لیست انتخاب کنید و تایید را انتخاب کنید.

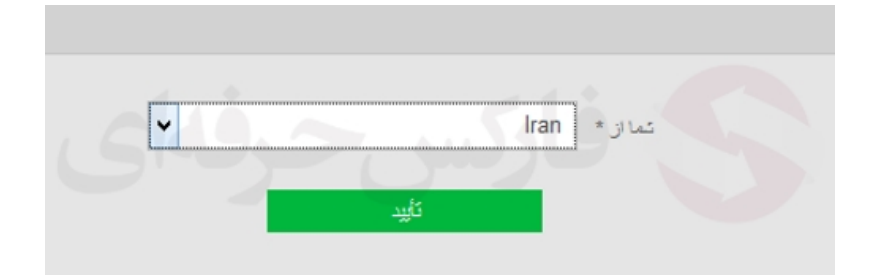

شكل 7 : مي بايست موارد در خواستي انجام شود كه در قدمهاي بعدي توضيح داده مي شود.

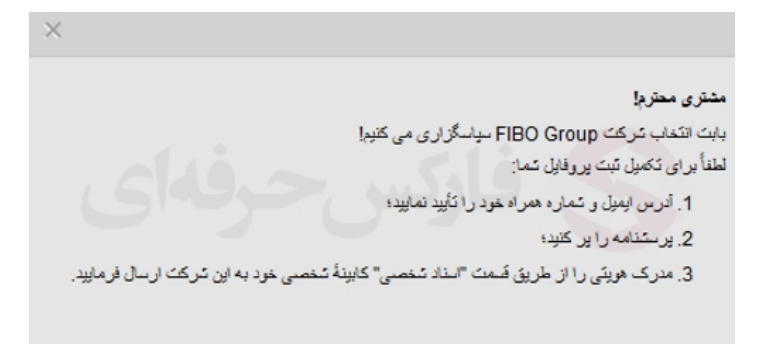

شکل 8 : در قسمت بالا سمت راست، در بخش "پروفایل من" تایید ایمیل را کلیک کنید.

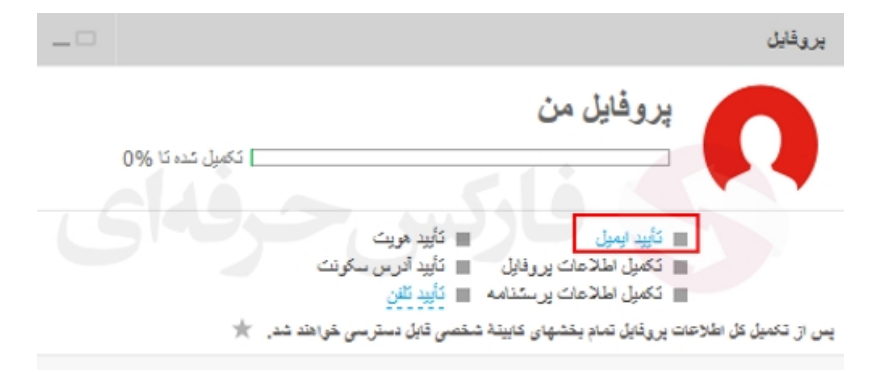

شکل 9 : به آدرس ایمیل شما کد ارسال می شود. ممکن است تا 10 دقیقه هم طول بکشد. ممکن است که کد ارسالی را در این بخش وارد کنید و تایید را بزنید به درستی کار نکند، بنابراین می توانید به توضیح شکل بعدی توجه کنید.

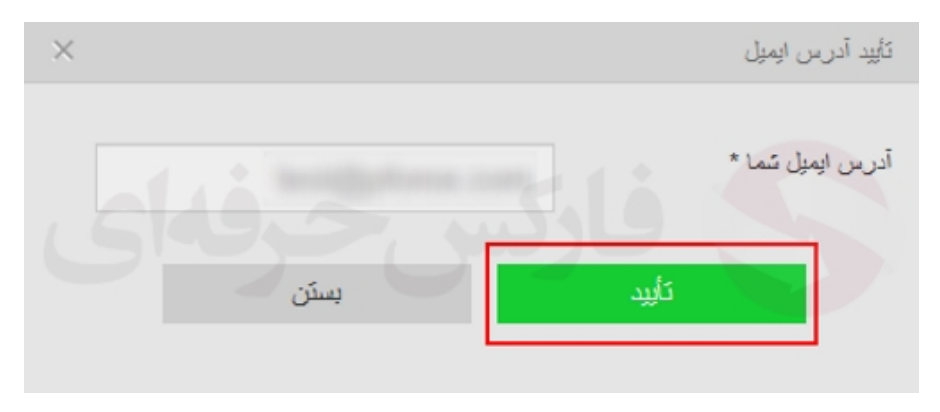

| جناب أقاى / سركار خاتم mahmoudi ali                                                |
|------------------------------------------------------------------------------------|
| با عرض سلام و احترام                                                               |
| لیو گروپ بابت مشارکت از شما تشکر می کند.                                           |
| ک نایدی: 1ab6b5ed2b713576ad78a7c70e0a7bf8                                          |
| با برای تأییدی می توایند از لینک زیر استفاده نمایید: <mark>تأیید آدرس ایمیل</mark> |
| با احترام<br>FIBO Group                                                            |

شکل 11 : ایمیل شما در بروکر فیبوگروپ تایید شد.

| × |                               |
|---|-------------------------------|
|   | آدر س ایمیل شما تأیید شده است |
|   |                               |

شکل 12 : برای تایید شماره موبایل، از بخش "پروفایل من" تایید تلفن را انتخاب کنید. و اگر شماره شما درست است، تایید کنید تا کد امنیتی برای شما ارسال شود.

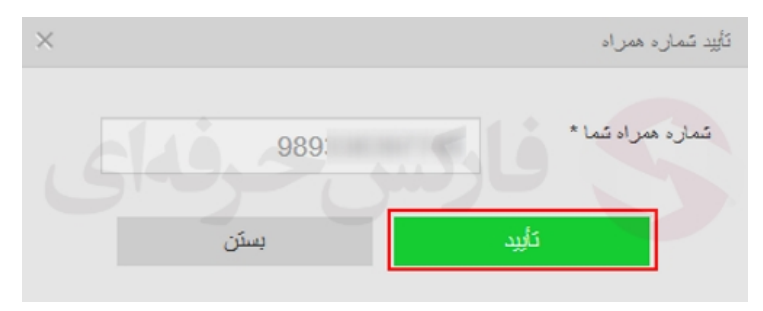

شکل 13 : از طرف بروکر فیبوگروپ برای شما کد امنیتی ارسال می شود، اگر دریافت کردید می توانید آن را وارد و تایید کنید، اما اگر دریافت نکردید، می توانید "توسط پیغام صوتی تایید نمایید" را انتخاب کنید.

کمتر از 10 ثانیه به شما تماسی از طرف بروکر فیبوگروپ گرفته می شود، و به زبان فارسی 2 بار کد امنیتی 4 رقمی بیان می شود، با وارد کردن آن شماره موبیل تایید می شود.

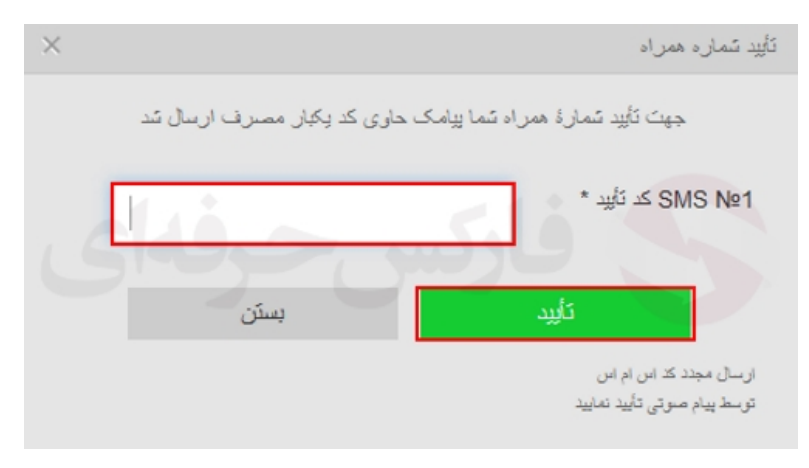

شکل 14 : در بخش پروفایل من، "تکمیل اطلاعات پروفایل" را کلیک کنید و اطلاعات را به انگلیسی وارد کنید.

- تاریخ تولد به میلادی
  - تابعبيت Iran
- من مقام دولتی نیستم : تیک بزنید!
- شماره مدرک هویتی : اگر پاسپورت نداربد، مدارک دیگر را انتخاب کنید و شماره شناسنامه یا کارت ملی را وارد کنید
  - محل صدور سند : شهری که در آن پاسپورت و یا کارت شناسایی شما صادر شده.
    - تاريخ صدور سند
    - محل اقامت : ایر ان را از لیست انتخاب کنید (اختیاری)
    - استان : شهر خود را از لیست انتخاب کنید (اختیاری)
    - شهر : شهر محل زندکی خود را وارد کنید (اختیاری)
    - آدرس : محلى كه در ان زندگى مى كنيد را به صورت كامل وارد كنيد.
      - کد پستی (اختیاری)

|              | مئىخصىات ئىخصىي                   |
|--------------|-----------------------------------|
| mahmoudi     | نام خانوانگى *                    |
| ali          | تام *                             |
| 1983-02-16   | تاريخ تولد *                      |
| Iran         | تابعيت *                          |
|              | من یک مقام دولتی نیستم * <b>ا</b> |
|              | مدرک هویئی                        |
| ياسيورت ديگر | ستد                               |
| 112345678    | سّمارة مدرك هويئي *               |
| tehran       | محل صدور سند *                    |
| 2014-02-12   | تاريخ صدور سند *                  |
|              |                                   |
|              | محل اقامت                         |
| Iran         | كتور محل اقامت *                  |
| Tehran       | استان                             |
| Tehran       | شير                               |
| آدرس کامل    | آدرس *                            |
| 12345678     | گد يستى                           |

شکل 15 : قسمتی در این بخش ضروری نیست و لازم نیست تا اطلاعاتی وارد شود و "ادامه" را کلیک کنید.

| شخصات ثمانن                |  |
|----------------------------|--|
| با آدریں محل اقامت یکی است |  |
| علان كابت                  |  |
| شمارهٔ ممراه *             |  |
| تلان مدل کار               |  |
| فاكس                       |  |
| آدرین ایمپل *              |  |
| فاکس<br>آدرس ایمیل *       |  |

ادامه

شکل 16 : در قسمت پرسشنامه بروکر فیبوگروپ، موارد زیر را وارد کنید

- صاحب کسب و کار
- حداکثر 10000 دلار
- نوع فعالیت Self employed ( می توانید هر نوع فعالیتی که دارید وارد کنید، اما اگر می خواهید تا به صورت پیش فرض انتخاب کنید، می توانید از پیشنهاد ما استفاده کنید)
  - خیر ( بر ای سئوال آخر )

و در آخر روی "ادامه" کلیک کنید.

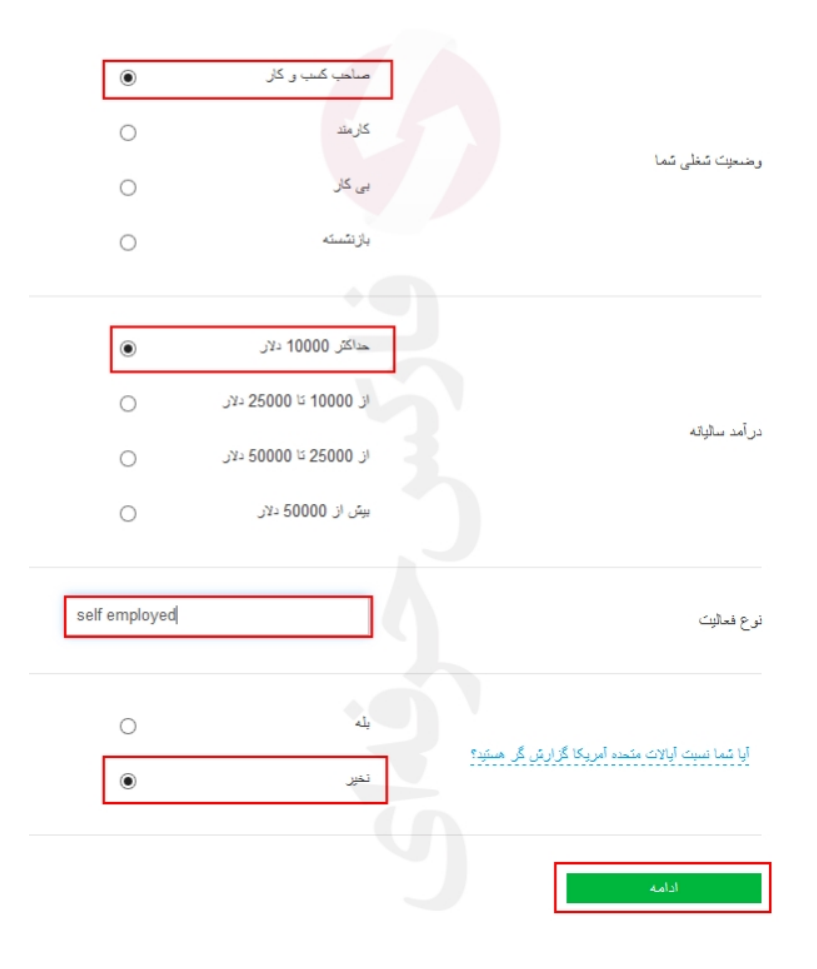

شكل 17 : مشخصات شخصى شما در بروكر فيبوگروپ تكميل شد و بخش اطلاعات شخصى و پرسشنامه هم تكميل شد.

مشخصات شخصي سات پروفایل ذخیرہ شدہ اند

شکل 18 : با کلیک بروی "تایید هویت" در بخش پروفایل من در کابین فیبوگروپ، می توانید به بخش آپلود مدارک اهراز هویت و تایید محل سکونت وارد شوید.

طبق توضیحات داده شده، مدارک مورد نظر را برای برکر فیبوگروپ آپلود کنید تا حساب شما کاملا تایید شود. نیاز به آپلود تاییدیه محل سکونت نیست و فقط آپلود مدرک اهراز هویت شخصی کافی است.

| استاد شخصتی                                                                                                    |                   |
|----------------------------------------------------------------------------------------------------|-------------------|
| هوینی شما: یاسپورٹ، گواهینامه رانندگی. حداکثر تعداد فایل ما 5 اسٹ، حداکثر حجم هر مدرک 5 Mb می بائند. فرمت فایل های قابل<br>JPG, PDF, PN اسٹ.                | مدارک<br>قبول G   |
| ی هوینی<br>ی می تواند شامل کارت ملی (پشت و رو)، شناسنامه، گذرنامه، گواهینامه رانندگی باشد<br>فایل ما را الحاق نمایید                                        | مدار<br>مند هریز  |
| : تَلَيِّدِيَّةُ ثَبَّتَ نَام<br>حل سکرنٹ می نقد شامل اسنادی مانند سند اجارہ نامہ یا صورت حساب پقکی یا ہر گونہ قبض (گاڑ، آب و برق) کہ مھلٹ آن حد آکٹر<br>ند | استا<br>تؤیدیهٔ م |

افتتاح حساب بروکر FIBOGROUP با موفقیت به پایان رسید، برای افتتاح حساب معاملاتی و واریز و برداشت در بروکر فیبوگروپ با <u>تلگرام فارکس حرفه ای تماس</u> حاصل فرمایید.

اطلاعات کامل در مورد انواع حساب های معاملاتی بروکر فیبوگروپ، مشخصات شرکت و نحوه فعالیت آن، روشهای واریز و برداشت و سایر موارد به <u>صفحه معرفی بروکر فیبوگروپ</u> مراجعه فرمایید.

برای کسب اطلاعات بیشتر و استفاده از خدمات فارکس حرفهای به وب سایت شرکت مراجعه کنید.

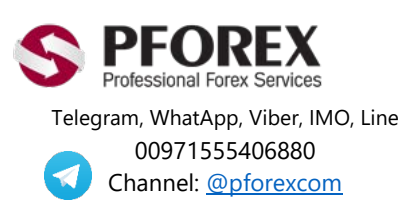

Website: <u>https://fa.pforex.com</u> Copy Right <u>PFOREX.COM</u> Facebook: <u>PFOREXFA</u>

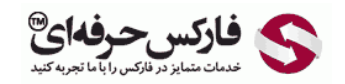

Email: <u>info@pforex.com</u> Skype: pforex.org No 00971555406880 & 00442032870800